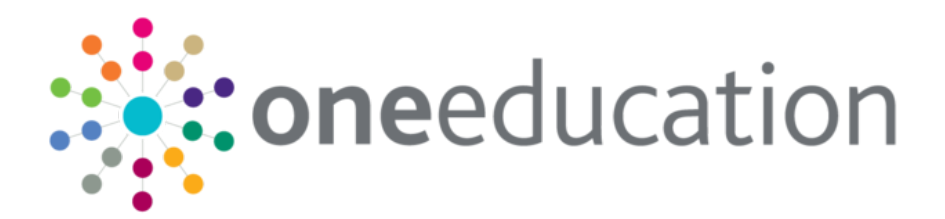

# Managing Addresses

last updated for the Autumn 2020 (3.73) release

Handbook

# CAPITA

## Copyright

Copyright © 2020 Capita Business Services Limited All rights reserved. No part of this publication may be reproduced, photocopied, stored on a retrieval system, translated or transmitted without the express written consent of the publisher. Microsoft® and Windows® are either registered trademarks or trademarks of Microsoft Corporation in the United States and/or other countries.

www.capita-one.co.uk

### **Contact Capita Software Support**

You can log a call at https://support.capitasoftware.com/

### **Providing Feedback on Documentation**

We always welcome comments and feedback on our all documentation. If you have any comments, feedback or suggestions please email:

onepublications@capita.com

# Contents

| 02  Importing and Tidying Addresses       2         Introduction to importing and tidying addresses       2         Accessing the System Administration v4 site       2         03  Importing Addresses       3         Introduction to importing addresses       3         Unitary authorities and administrative areas       3         Importing a gazetteer       3         Import status definitions       5         Errors while importing       7         Import Street Description Parameter       7         Bulk match processing rules       8         Bulk match status messages       8         Bulk matching       9         Updating addresses processing rules       11         Update Addresses processing rules       13         Introduction to managing addresses       13         Running the Addresses status messages       13         Nanage Addresses       18         Adding an Address       18         Adding an Address       21         Viewing an Address on a Map.       22         GIS Configuration       24         Address Tidy options       25         Remove Unused Addresses – Processing Rules       25         Remove Unused Addresses – Processing Rules       26 <th>01 </th> <th>Document Change Control</th> <th>1</th> | 01        | Document Change Control                         | 1   |
|----------------------------------------------------------------------------------------------------|-----------|-------------------------------------------------|-----|
| Introduction to importing and tidying addresses       2         Accessing the System Administration v4 site       2         03] Importing Addresses       3         Introduction to importing addresses       3         Unitary authorities and administrative areas       3         Import status definitions       5         Errors while importing       7         Import Street Description Parameter       7         Bulk match processing rules       8         Bulk match status messages       8         Bulk match status messages       10         Update Addresses processing rules       11         Update Addresses status messages       13         Introduction to managing addresses       13         Introduction to managing addresses       13         Merging addresses manually       15         Manage Addresses       18         Editing an Address       21         Viewing an Address on a Map.       22         GIS Configuration       24         Address Tidy options       25         Remove Blank Addresses – Processing Rules       25         Remove Unused Addresses – Processing Rules       26         Remove Dunkad Addresses – Processing Rules       26         Remove Dunkad Add                                             | <b>02</b> | Importing and Tidying Addresses                 | 2   |
| Accessing the System Administration v4 site       2         03       Importing Addresses       3         Introduction to importing addresses       3         Unitary authorities and administrative areas       3         Importing a gazetteer       3         Import status definitions       5         Errors while importing       7         Import Street Description Parameter       7         Bulk match processing rules       8         Bulk match status messages       8         Bulk match status messages       10         Updating addresses       10         Update Addresses processing rules       11         Update Addresses status messages       13         Introduction to managing addresses       13         Introduction to managing addresses       13         Running the Address Auto Tidy routine       13         Merging addresses       18         Adding an Address       21         Viewing an Address on a Map.       22         GIS Configuration       24         Address Tidy options       25         Remove Blank Addresses – Processing Rules       25         Remove Unused Addresses – Processing Rules       26         Remove Unused Addresses – Processing Rules                                                      |           | Introduction to importing and tidying addresses | 2   |
| 03       Importing Addresses       3         Introduction to importing addresses       3         Unitary authorities and administrative areas       3         Importing a gazetteer       3         Import status definitions       5         Errors while importing.       7         Import Street Description Parameter       7         Bulk match processing rules       8         Bulk match status messages.       8         Bulk match status messages.       10         Updating addresses       10         Update Addresses processing rules.       11         Update Addresses processing rules.       11         Update Addresses status messages.       13         Introduction to managing addresses       13         Introduction to managing addresses       13         Merging addresses manually       15         Manage Addresses       18         Adding an Address       21         Viewing an Address on a Map.       22         GIS Configuration.       24         Address Tidy options.       25         Remove Blank Addresses – Processing Rules       25         Remove Dunked Addresses – Processing Rules       26         Remove Dunked Addresses – Processing Rules       <                                                           |           | Accessing the System Administration v4 site     | 2   |
| Introduction to importing addresses       3         Unitary authorities and administrative areas       3         Importing a gazetteer       3         Import status definitions       5         Errors while importing.       7         Import Street Description Parameter       7         Bulk match processing rules       8         Bulk match status messages.       8         Bulk match status messages.       9         Updating addresses       10         Update Addresses processing rules       11         Update Addresses status messages       11         Update Addresses status messages       13         Introduction to managing addresses       13         Running the Address Auto Tidy routine       13         Merging addresses       18         Adding an Address       18         Adding an Address       21         Viewing an Address on a Map.       22         GIS Configuration       24         Address Tidy options       25         Remove Blank Addresses – Processing Rules       25         Remove Unused Addresses – Processing Rules       25         Remove Unused Addresses – Processing Rules       26         Remove Unused Addresses – Processing Rules       26<                                                      | 03        | Importing Addresses                             | 3   |
| Unitary authorities and administrative areas       3         Importing a gazetteer       3         Import status definitions       5         Errors while importing       7         Import Street Description Parameter       7         Bulk match processing rules       8         Bulk match status messages       8         Bulk match status messages       8         Bulk matching       9         Updating addresses       10         Update Addresses processing rules       11         Update Addresses status messages       11 <b>04</b>   Managing addresses       13         Introduction to managing addresses       13         Running the Address Auto Tidy routine       13         Merging addresses       18         Adding an Address       21         Viewing an Address       21         Viewing an Address on a Map       22         GIS Configuration       24         Address Tidy options       25         Remove Blank Addresses – Processing Rules       25         Remove Unused Addresses – Processing Rules       26         Remove Unused Streets – Processing Rules       26                                                                                                    | •         | Introduction to importing addresses             | 3   |
| Importing a gazetteer       3         Import status definitions       5         Errors while importing       7         Import Street Description Parameter       7         Bulk match processing rules       8         Bulk match status messages       8         Bulk match status messages       8         Bulk matching       9         Updating addresses       10         Update Addresses processing rules       11         Update Addresses status messages       11         Of   Managing addresses       13         Introduction to managing addresses       13         Running the Address Auto Tidy routine       13         Merging addresses       18         Adding an Address       21         Viewing an Address on a Map       22         GIS Configuration       24         Address Tidy options       25         Remove Blank Addresses – Processing Rules       25         Remove Unused Addresses – Processing Rules       26         Remove Unused Streets – Processing Rules       26         Remove Unused Streets – Processing Rules       26                                                                                                    |           | Unitary authorities and administrative areas    | 3   |
| Import status definitions       5         Errors while importing.       7         Import Street Description Parameter       7         Bulk match processing rules       8         Bulk match status messages.       8         Bulk match status messages.       8         Bulk match status messages.       9         Updating addresses       10         Update Addresses processing rules.       11         Update Addresses status messages.       11         O4 Managing addresses       13         Introduction to managing addresses       13         Running the Address Auto Tidy routine.       13         Merging addresses       18         Adding an Address       18         Adding an Address       21         Viewing an Address on a Map.       22         GIS Configuration.       24         Address Tidy options.       25         Remove Blank Addresses – Processing Rules       25         Remove Unused Addresses – Processing Rules       25         Remove Unused Streets – Processing Rules       26         Remove Duplicate Addresses – Processing Rules       26                                                                                                    |           | Importing a gazetteer                           | 3   |
| Errors while importing       7         Import Street Description Parameter       7         Bulk match processing rules       8         Bulk match status messages       8         Bulk match status messages       9         Updating addresses       10         Update Addresses processing rules       11         Update Addresses status messages       11         O4   Managing addresses       13         Introduction to managing addresses       13         Nerging addresses manually       15         Manage Addresses       18         Editing an Address       21         Viewing an Address on a Map.       22         GIS Configuration       24         Address Tidy options       25         Remove Blank Addresses – Processing Rules       25         Remove Unused Addresses – Processing Rules       26         Remove Duplicate Addresses – Processing Rules       26                                                                                                    |           | Import status definitions                       | 5   |
| Import Street Description Parameter       7         Bulk match processing rules       8         Bulk match status messages       8         Bulk match status messages       9         Updating addresses       10         Update Addresses processing rules       11         Update Addresses processing rules       11         Update Addresses status messages       11         Update Addresses       13         Introduction to managing addresses       13         Running the Address Auto Tidy routine       13         Merging addresses       18         Adding an Address       18         Editing an Address       21         Viewing an Address on a Map       22         GIS Configuration       24         Address Tidy options       25         Remove Blank Addresses – Processing Rules       25         Remove Unused Streets – Processing Rules       26         Remove Duplicate Addresses – Processing Rules       26         Remove Duplicate Addresses – Processing Rules       26                                                                                                    |           | Errors while importing                          | 7   |
| Bulk match processing rules       8         Bulk match status messages       8         Bulk matching       9         Updating addresses       10         Update Addresses processing rules       11         Update Addresses status messages       11         O4   Managing addresses       13         Introduction to managing addresses       13         Running the Address Auto Tidy routine       13         Merging addresses       18         Adding an Address       18         Editing an Address       21         Viewing an Address on a Map       22         GIS Configuration       24         Address Tidy options       25         Remove Blank Addresses – Processing Rules       25         Remove Unused Addresses – Processing Rules       26         Remove Duplicate Addresses – Processing Rules       26         Remove Duplicate Addresses – Processing Rules       26         Remove Duplicate Addresses – Processing Rules       26         Remove Duplicate Addresses – Processing Rules       26         Remove Duplicate Addresses – Processing Rules       26                                                                                                    |           | Import Street Description Parameter             | 7   |
| Bulk match status messages.       8         Bulk matching.       9         Updating addresses       10         Update Addresses processing rules.       11         Update Addresses status messages.       11 <b>04</b>   Managing addresses       13         Introduction to managing addresses       13         Running the Address Auto Tidy routine.       13         Merging addresses manually       15         Manage Addresses       18         Editing an Address.       18         Editing an Address.       21         Viewing an Address on a Map.       22         GIS Configuration.       24         Address Tidy options.       25         Remove Blank Addresses – Processing Rules       25         Remove Unused Addresses – Processing Rules       26         Remove Duplicate Addresses – Processing Rules       26         Remove Duplicate Addresses – Processing Rules       26                                                                                                    |           | Bulk match processing rules                     | 8   |
| Bulk matching.       .9         Updating addresses       .10         Update Addresses processing rules.       .11         Update Addresses status messages.       .11 <b>04</b>   Managing addresses       .13         Introduction to managing addresses       .13         Running the Address Auto Tidy routine.       .13         Merging addresses manually       .15         Manage Addresses       .18         Adding an Address       .18         Editing an Address       .21         Viewing an Address on a Map.       .22         GIS Configuration.       .24         Address Tidy options.       .25         Remove Blank Addresses – Processing Rules       .25         Remove Unused Addresses – Processing Rules       .25         Remove Unused Streets – Processing Rules       .26         Remove Duplicate Addresses – Processing Rules       .26         Remove Duplicate Addresses – Processing Rules       .26                                                                                                    |           | Bulk match status messages                      | 8   |
| Updating addresses       10         Update Addresses processing rules       11         Update Addresses status messages       11 <b>04   Managing addresses</b> 13         Introduction to managing addresses       13         Running the Address Auto Tidy routine       13         Merging addresses manually       15         Manage Addresses       18         Adding an Address       18         Editing an Address       21         Viewing an Address on a Map       22         GIS Configuration       24         Address Tidy options       25         Remove Blank Addresses – Processing Rules       25         Remove Unused Addresses – Processing Rules       25         Remove Unused Streets – Processing Rules       26         Remove Duplicate Addresses – Processing Rules       26         Remove Duplicate Addresses – Processing Rules       26                                                                                                    |           | Bulk matching                                   | 9   |
| Update Addresses processing rules.       11         Update Addresses status messages.       11 <b>04</b>   Managing addresses       13         Introduction to managing addresses       13         Running the Address Auto Tidy routine       13         Merging addresses manually       15         Manage Addresses       18         Adding an Address       18         Editing an Address       21         Viewing an Address on a Map.       22         GIS Configuration.       24         Address Tidy options.       25         Remove Blank Addresses – Processing Rules       25         Remove Unused Addresses – Processing Rules       26         Remove Duplicate Addresses – Processing Rules       26         Remove Duplicate Addresses – Processing Rules       26         Remove Duplicate Addresses – Processing Rules       26                                                                                                    |           | Updating addresses                              | .10 |
| Update Addresses status messages       11         04  Managing addresses       13         Introduction to managing addresses       13         Running the Address Auto Tidy routine       13         Merging addresses manually       15         Manage Addresses       18         Adding an Address       18         Editing an Address       21         Viewing an Address on a Map.       22         GIS Configuration       24         Address Tidy options       25         Remove Blank Addresses – Processing Rules       25         Remove Unused Addresses – Processing Rules       25         Remove Unused Streets – Processing Rules       26         Remove Duplicate Addresses – Processing Rules       26         Remove Duplicate Addresses – Processing Rules       26                                                                                                    |           | Update Addresses processing rules               | .11 |
| 04   Managing addresses       13         Introduction to managing addresses       13         Running the Address Auto Tidy routine.       13         Merging addresses manually       15         Manage Addresses       18         Adding an Address       18         Editing an Address       21         Viewing an Address on a Map.       22         GIS Configuration       24         Address Tidy options       25         Remove Blank Addresses – Processing Rules       25         Remove Unused Addresses – Processing Rules       25         Remove Duplicate Addresses – Processing Rules       26         Remove Duplicate Addresses – Processing Rules       26         Remove Duplicate Addresses – Processing Rules       26                                                                                                    |           | Update Addresses status messages                | .11 |
| Introduction to managing addresses       13         Running the Address Auto Tidy routine       13         Merging addresses manually       15         Manage Addresses       18         Adding an Address       18         Editing an Address       18         Editing an Address on a Map       22         GIS Configuration       24         Address Tidy options       25         Remove Blank Addresses – Processing Rules       25         Remove Unused Addresses – Processing Rules       25         Remove Unused Streets – Processing Rules       26         Remove Duplicate Addresses – Processing Rules       26         Remove Duplicate Addresses – Processing Rules       26                                                                                                    | 04        | Managing addresses                              | 13  |
| Running the Address Auto Tidy routine.       13         Merging addresses manually       15         Manage Addresses       18         Adding an Address       18         Editing an Address       18         Editing an Address       21         Viewing an Address on a Map.       22         GIS Configuration.       24         Address Tidy options.       25         Remove Blank Addresses – Processing Rules.       25         Remove Unused Addresses – Processing Rules.       25         Remove Unused Streets – Processing Rules.       26         Remove Duplicate Addresses – Processing Rules       26         Remove Duplicate Addresses – Processing Rules       26                                                                                                    |           | Introduction to managing addresses              | .13 |
| Merging addresses manually       15         Manage Addresses       18         Adding an Address       18         Editing an Address       21         Viewing an Address on a Map.       22         GIS Configuration       24         Address Tidy options       25         Remove Blank Addresses – Processing Rules       25         Remove Unused Addresses – Processing Rules       25         Remove Unused Streets – Processing Rules       26         Remove Duplicate Addresses – Processing Rules       26         Remove Duplicate Addresses – Processing Rules       26                                                                                                    |           | Running the Address Auto Tidy routine           | .13 |
| Manage Addresses       18         Adding an Address       18         Editing an Address       21         Viewing an Address on a Map.       22         GIS Configuration       24         Address Tidy options       25         Remove Blank Addresses – Processing Rules       25         Remove Unused Addresses – Processing Rules       25         Remove Unused Streets – Processing Rules       26         Remove Duplicate Addresses – Processing Rules       26         Remove Duplicate Addresses – Processing Rules       26                                                                                                    |           | Merging addresses manually                      | .15 |
| Adding an Address       18         Editing an Address       21         Viewing an Address on a Map.       22         GIS Configuration       24         Address Tidy options       25         Remove Blank Addresses – Processing Rules       25         Remove Unused Addresses – Processing Rules       25         Remove Unused Streets – Processing Rules       26         Remove Duplicate Addresses – Processing Rules       26         Remove Duplicate Addresses – Processing Rules       26                                                                                                    |           | Manage Addresses                                | .18 |
| Editing an Address       21         Viewing an Address on a Map.       22         GIS Configuration       24         Address Tidy options       25         Remove Blank Addresses – Processing Rules       25         Remove Unused Addresses – Processing Rules       25         Remove Unused Streets – Processing Rules       26         Remove Duplicate Addresses – Processing Rules       26         Remove Duplicate Addresses – Processing Rules       26                                                                                                    |           | Adding an Address                               | .18 |
| Viewing an Address on a Map.       22         GIS Configuration.       24         Address Tidy options.       25         Remove Blank Addresses – Processing Rules       25         Remove Unused Addresses – Processing Rules       25         Remove Unused Streets – Processing Rules       26         Remove Duplicate Addresses – Processing Rules       26         Remove Duplicate Addresses – Processing Rules       26                                                                                                    |           | Editing an Address                              | .21 |
| GIS Configuration                                                                                                    |           | Viewing an Address on a Map                     | .22 |
| Address Tidy options       25         Remove Blank Addresses – Processing Rules       25         Remove Unused Addresses – Processing Rules       25         Remove Unused Streets – Processing Rules       26         Remove Duplicate Addresses – Processing Rules       26         Remove Duplicate Addresses – Processing Rules       26                                                                                                    |           | GIS Configuration                               | .24 |
| Remove Blank Addresses – Processing Rules       25         Remove Unused Addresses – Processing Rules       25         Remove Unused Streets – Processing Rules       26         Remove Duplicate Addresses – Processing Rules       26                                                                                                    |           | Address Tidy options                            | 25  |
| Remove Unused Addresses – Processing Rules                                                                                                    |           | Remove Blank Addresses – Processing Rules       | 25  |
| Remove Unused Streets – Processing Rules                                                                                                    |           | Remove Unused Addresses – Processing Rules      | 25  |
| Remove Duplicate Addresses – Processing Rules 26                                                                                                    |           | Remove Unused Streets – Processing Rules        | 26  |
|                                                                                                    |           | Remove Duplicate Addresses – Processing Rules   | 26  |
| Index29                                                                                                    | Ind       | ex                                              | 29  |

# **01** Document Change Control

| Date             | Release | Description                                                                                                    |
|------------------|---------|----------------------------------------------------------------------------------------------------|
| Autumn<br>2020   | 3.73    | A new section called <b>Manage Addresses</b> has been<br>added to the <b>Address Management</b> area based on the<br>format used by the Transport module. This allows users<br>to search, view, create and edit addresses as well as<br>manage address information.<br>See <u>Manage Addresses</u> on page <i>18</i> . |
| Summer<br>2020   | 3.72    | The LA No is no longer displayed on the <b>Choose</b><br><b>File/Import Log</b> screens as the LPG_GEO.LEA value<br>is updated from the import file.<br>See <u>Importing a gazetteer</u> on page 3                                                                                                    |
| February<br>2020 | 3.70    | Importing a Gazetteer LA No. no longer needs to be selected as it will be taken from the import file.<br>See <u>Importing a gazetteer</u> on page 3.                                                                                                    |

# **02** Importing and Tidying Addresses

# Introduction to importing and tidying addresses

One provides several processes for managing addresses. You can import new addresses and automatically match the imported data against existing data. Additionally, there is address tidying functionality that enables you to quickly remove address information that is no longer being used from the database.

From within v4 Online, you can import addresses, bulk match those addresses against existing data, update existing addresses and run the Address Tidy routine that removes disused address information from the One database.

#### More Information:

v4 Online: <u>Importing a gazetteer</u> on page 3 <u>Bulk match processing rules</u> on page 8 <u>Managing address</u> on page 13

# Accessing the System Administration v4 site

There are three methods of accessing the System Administration v4 site. This provides flexible accessibility. The following internal navigation links are controlled by permissions:

- Access directly via the configured URL.
- Access from the v4 Client via **Tools | Administration | System Administration**.
- Access from v4 Online via Administration | System Admin | System Administration.

The above menu routes are available if the Capita One user has appropriate permissions to any of the main business processes associated with the System Administration v4 site, including the 'System Administration' and 'Data Management' main business processes. The links are also available to users with access rights to the 'Address Management' main business process, unless their only access is to the 'Import Addresses' business process as this is currently within v4 Online and not the System Administration v4 site.

In order to access the Archive & Delete functionality, you must have a valid Pulse v4 licence.

# **03** Importing Addresses

# Introduction to importing addresses

Within v4 Online, importing addresses is done via the **Administration** module. You can access the **Address Management** area from the v4 Online **Home** page via **Administration | Address Management**. You can import addresses, bulk match newly imported addresses and update address details.

#### More Information:

Importing a gazetteer on page 3 Bulk match processing rules on page 8 Updating addresses on page 10

## Unitary authorities and administrative areas

By default, when One imports an AddressBase Premium or LLPG file, the **Administrative Area** is imported as the **County**. However, this is incorrect for unitary authorities. To prevent the **Administrative Area** from being placed in the **County** field on import, you must set the 'Import Admin Area as County?' system default to 'F'. A One system administrator can edit system default values on the **System defaults** page of the System Administration v4 site.

## Importing a gazetteer

Users can import multiple address gazetteers into the One database. One can import the following gazetteer types:

- LLPG files that conform to the DTF v7.3.3.1 specification (CSV or XML)
- AddressBase Premium files Epoch 39 or later (CSV).

You can import gazetteer and CSV files without having exclusive access to One, however importing a large file might require significant time and therefore should be performed when other One usage is minimal.

To import a gazetteer:

1. Open the Address Utilities page via Administration | Address Management.

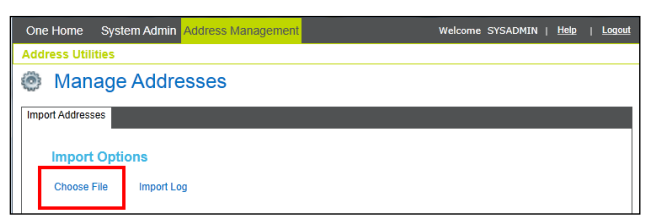

- 2. In the Import Addresses tab, click the Choose File hyperlink to display the Open dialog.
- 3. Select the CSV or XML file to import and click the **Open** button to display it in the **File Selected** list.

| Manage Addresses                             |                    |                       |
|----------------------------------------------|--------------------|-----------------------|
| Import Addresses                             |                    |                       |
| Import Options                               |                    |                       |
| Choose File Import Log                       |                    |                       |
| File Selected                                |                    |                       |
| File Name                                    | Address in England | Current Import Status |
| AddressBase Test File.csv                    |                    | Not Imported          |
| Import Stage AddressBase Premium file format | mport Can          | cel                   |

NOTES: The **Address in England** flag indicates that all addresses to be imported are in England. The check box is selected automatically based on the locale of the authority importing the file. For authorities in England, the check box is selected, for other nations it is deselected.

If importing a multi-part AddressBase file, ensure that the first volume in the sequence is imported first, and then all succeeding volumes should be imported in order.

The LA No is no longer displayed on the **Choose File/Import Log** screens as the LPG\_GEO.LEA value is updated from the import file.

4. Click the **Import** button to start the import process.

Once you click the **Import** button, the selected file starts uploading from your local PC to the One server. Large files can take a long time, but the progress of this step is shown as a percentage in a progress dialog.

**IMPORTANT NOTE:** Any interruption or connection failure (e.g. resetting the web page) while the file is uploading will cause the upload to fail and you will have to restart the entire import process.

After the file is uploaded, a job will be queued to run on the integration server. The progress dialog will close automatically, and the **Current Import Status** will display **Queued for Import**, your session can now be logged off as the job will run in the background on the server.

**NOTE:** If this job does not start within 30 minutes it will be marked as failed and will need to be reimported once the integration server issue has been resolved.

You can track the progress of the import in the **Import Stage** panel. **Current Import Status** can be **Queued for Import**, **Importing**, **Imported** or **Failed**.

More Information: Import status definitions on page 5 Errors while importing on page 7

# Import status definitions

After the file has been uploaded the import goes through a number steps to process the information. Status information is displayed in two areas, the **Import Stage** table and the **Current Import Status** column in the **Import Options** tab. The following table summarises the different statuses:

| Import Status<br>(displayed in Import<br>Stage table)                                                     | Description                                                                                                    | Current<br>Import<br>Status |
|----------------------------------------------------------------------------------------------------|----------------------------------------------------------------------------------------------------|-----------------------------|
| Queued for Import                                                                                         | The file has successfully been uploaded to the One database and is queued for the integration service to start the import process.                                                                                                    | Queued for<br>Import        |
| LLPG Import Failed                                                                                        | The import has failed, this could be a result of<br>the integration service not running and<br>therefore the import has timed out, e.g. queued<br>for more than 30 minutes.<br>To display a tool tip detailing the reason for the<br>failure, hover over the error status with your<br>cursor. | Failed                      |
| Importing Local Land & Property Gazetteer Files                                                           | LLPG import process has started.                                                                                                    | Importing                   |
| Loading LLPG Dictionary<br>onto database                                                                  |                                                                                                    |                             |
| Processing CSV LLPG file<br>Processing XML LLPG file                                                      | CSV/XML LLPG data is being imported to the individual LPG DB tables.                                                                                                    |                             |
| Error creating street record<br>(XX) - where 'XX' is the<br>USRN reference for the<br>record that failed. | There is an issue with the street, BLPU or LPI record that has prevented it from being imported.                                                                                                    | Importing                   |
| Error creating BLPU record<br>(XX) - where 'XX' is the<br>UPRN reference for the<br>record that failed.   | To display a tool tip detailing the reason for the failure, hover over the error status with your cursor.                                                                                                    |                             |
| Error creating LPI record<br>(XX) - where 'XX' is the<br>UPRN reference for the<br>record that failed.    |                                                                                                    |                             |
| Import failed, too many invalid records exist.                                                            | If an LLPG file contains more than 30 errors,<br>One will not import the file.                                                                                                    | Failed                      |
| Imported 'X' street records,<br>- where 'X' is the number of<br>records created.                          | The LLPG import routine created 'X' number of records in the LPG_STREET DB table.                                                                                                    |                             |
| Imported 'X' BLPU records,<br>- where 'X' is the number of<br>records created.                            | The LLPG Import routine created 'X' number of records in the LPG_BLPU DB table.                                                                                                    |                             |
| Imported 'X' LPI records, -<br>where 'X' is the number of<br>records created.                             | The LLPG Import routine created 'X' number of records in the LPG_LPI DB table.                                                                                                    |                             |

| Import Status<br>(displayed in Import<br>Stage table)                                                                                                    | Description                                                                                                    | Current<br>Import<br>Status |
|----------------------------------------------------------------------------------------------------|----------------------------------------------------------------------------------------------------|-----------------------------|
| Started LLPG Upload                                                                                                    | The processing of the imported data to the LPG_GEO DB table has started.                                                                                          | Importing                   |
| Removing Duplicates                                                                                                    | The upload process ensures no duplicate addresses exist from the import.                                                                                          |                             |
| Updating Properties                                                                                                    | Creating new records in the LPG_GEO table from the imported address data.                                                                                         |                             |
| Updating BLPU records                                                                                                    | Updating any matched existing records in the                                                                                                    |                             |
| Updating LPI records                                                                                                    |                                                                                                    |                             |
| Updating Street records                                                                                                    |                                                                                                    |                             |
| Added 'X' new LLPG<br>addresses - where 'X' is the<br>number of addresses<br>created.                                                                      | The number of newly created addresses in the LPG_GEO DB table.                                                                                                    | Importing                   |
| Updated 'X' LLPG<br>addresses - where 'X' is the<br>number of addresses<br>updated.                                                                        | The number of updated addresses in the LPG_GEO DB table.                                                                                                    |                             |
| Load Complete                                                                                                    | The importing and processing of the LLPG data to the LPG DB tables is complete.                                                                                   |                             |
| Indexing LLPG Dictionary                                                                                                    | Creating indexes of street information for quick address searching when geo-coding addresses.                                                                     |                             |
| Indexing complete                                                                                                    | Indexing has finished.                                                                                                    |                             |
| Removing redundant<br>dictionary entries                                                                                                    | Where indexed records exist more than 10,000 times, these are deleted because it does not improve address search speed.                                           | Importing                   |
| Warning: Import has 'X'<br>invalid record(s) - where 'X'<br>is the number of errors<br>incurred, this will not be<br>displayed as no error(s)<br>occurred. | If 30 or fewer errors occur, One will carry on<br>processing the file and at the end of the import<br>a summary of the number of errors incurred is<br>displayed. |                             |
| LLPG import completed                                                                                                    | The end to end processing of the LLPG file has completed.                                                                                                    | Imported                    |

**NOTE:** When LPG\_GEO is updated, if the 'administrative area' is the same as the 'town' then the 'administrative area' is set to NULL.

# **Errors while importing**

While loading the dictionary onto the database, any errors encountered are shown in the **Import Status** table.

|                | Import Status                                                                   | Date & Time      | • |
|----------------|---------------------------------------------------------------------------------|------------------|---|
|                | Loading dictionary onto database 100% complete                                  | 06/03/2014 11:41 |   |
|                | Error creating LPI record.                                                      | 06/03/2014 11:4  |   |
| pro_c<br>conve | rder (field 3). ORA-06502: PL/SQL: numeric or value error: char<br>irsion error | acter to number  |   |
|                | Imported 3 street records                                                       | 06/03/2014 11:41 |   |
|                | Imported 3 BLPU records                                                         | 06/03/2014 11:4  | - |

You can hover over a row to display additional details for the error.

The detail of the import row is also logged to the status table for investigation.

|                 | Import Status                                                                                                 | Date & Time             |
|-----------------|----------------------------------------------------------------------------------------------------|-------------------------|
|                 | Loading dictionary onto database 100% complete                                                                | 06/03/2014 11:41        |
|                 | Error creating LPI record.                                                                                    | 06/03/2014 11:41        |
|                 | Last error was on line: 18                                                                                    | 06/03/2014 11:41        |
| 24,"I<br>,,"",, | ",XXX,10023117149,"1110L000163570","ENG",1,2008-04-25,<br>"","",,"",,"","","COTTAGE 1",14200712,"1","","","Y" | .,2008-04-25,2008-04-25 |
| Τ               |                                                                                                    | •                       |

If more than 30 errors occur, the following message will be logged "Import failed too many invalid records exist" and the import will abort.

If any error causes the process to abort, this is logged to the **Import Status** table and the process marked as 'Failed'.

## **Import Street Description Parameter**

In some gazetteer files, rural address information exists but the address may not have a 'Designated Street name'. As a result, the address might have a 'Street Description'. Where the 'type 2' address information is imported, this could cause the address to not be properly formed in the database. To help prevent malformed addresses, the 'Import Street Description Parameter' has been implemented.

The **Import Street Description (ADDR\_ST\_DE)** parameter determines if the street description value should be imported along with the other information. If the data is imported, a STREET\_RECORD\_TYPE\_CODE is recorded for the entry. The following table describes what each code means:

| STREET_RECORD_TYPE_CODE | Description                      |
|-------------------------|----------------------------------|
| 1                       | Official designated street name  |
| 2                       | Street description               |
| 3                       | Numbered street                  |
| 4                       | Unofficial street description    |
| 9                       | Description used for LLPG access |

By default, the parameter is set to **F**, although this can be changed in System Administration v4 site via **System admin | System Defaults**.

If the Import Street Description (ADDR\_ST\_DE) option is set to F and LPG\_STREET record is type 2, then LPG\_GEO.ROAD is set to null.

If the Import Street Description (ADDR\_ST\_DE) option is set to T, the street description is imported (lpg\_street\_desc.street\_descriptor).

# **Bulk match processing rules**

During the bulk match process, the contents of the LPG\_GEO table are compared to One addresses to determine possible matches. Addresses are deemed to be matched if all of the following field values are identical (or are blank):

| LPG_GEO   | One                |
|-----------|--------------------|
| Geo_addr1 | ADDR_HD.house_name |
| Geo_addr2 | ADDR_HD.apartment  |
| Geo_addr3 | ADDR_HD.house_no   |
| Road      | ADDR_DET.address1  |
| Postcode  | ADDR_DET.post_code |

Or if they have identical address references:

| LPG_GEO | One           |
|---------|---------------|
| UPRN    | ADDR_HD.UPRN  |
| USRN    | ADDR_DET.USRN |

If an address is determined to be matched, the following information is updated/overwritten based on whether you selected the **Also overwrite fields even if they have existing values** option when you imported the file:

- Easting, Northing (These are not changed if the manual geocode flag is set to 'T')
- LA Number
- Unique Property Reference Number (UPRN)
- Unique Street Reference Number (USRN).

### Bulk match status messages

The progress of the process is noted in the **Import Stage** table, and the following status messages are displayed during processing:

- Bulk matching process queued.
- Bulk matching process started.
- Parameters: Overwrite: Yes/No. Indicates the parameter being used.
- Matching Addresses started The number of records matched is incremented as the process runs.
- Bulk matching completed The total of matched records will be displayed.

## **Bulk matching**

After completing a gazetteer import, you can run the bulk match process to update addresses in the One database using the uploaded addresses in the LPG\_GEO table. You can run the Bulk Match routine manually, but it is run automatically if you choose to run the Update Addresses routine. For more information on how One matches records, see <u>Bulk match processing rules</u> on page *8*.

To bulk match a group of address:

- 1. Open the Address Utilities page via Administration | Address Management.
- 2. If no import file is selected In the **Import Address** tab, click the **Choose File** hyperlink to display the **Open** dialog and select the required file.

| One | Home System Admin Address Management           |                    |        | Welcome SYSADMIN   <u>Help</u> | Logout   |
|-----|------------------------------------------------|--------------------|--------|--------------------------------|----------|
| Add | ress Utilities                                 |                    |        |                                |          |
| ٢   | Manage Addresses                               |                    |        |                                |          |
| Imp | ort Addresses                                  |                    |        |                                |          |
|     | Import Options                                 |                    |        |                                |          |
|     | Choose File Import Log                         |                    |        |                                |          |
|     | File Selected                                  |                    |        |                                |          |
|     | File Name                                      | Address in England | LA No. | Current Import Status          |          |
|     | AddressBase_Onedata.csv                        |                    | 820    | Imported                       |          |
|     | Import Status                                  |                    |        | Date & Time                    | <b>^</b> |
|     | Queued for Import                              |                    |        | 20/05/2014 12:01:12            |          |
|     | Importing ADDRESSBASE PREMIUM Files            |                    |        | 20/05/2014 12:01:26            |          |
|     | Loading dictionary onto database               |                    |        | 20/05/2014 12:01:26            |          |
|     | Processing CSV ADDRESSBASE PREMIUM file        |                    |        | 20/05/2014 12:01:26            |          |
|     | Loading dictionary onto database 100% complete |                    |        | 20/05/2014 12:01:26            | -        |
|     | Process Addresses                              |                    |        |                                |          |

3. Click the Bulk Match button to display the Bulk Match - Matched Address Options dialog.

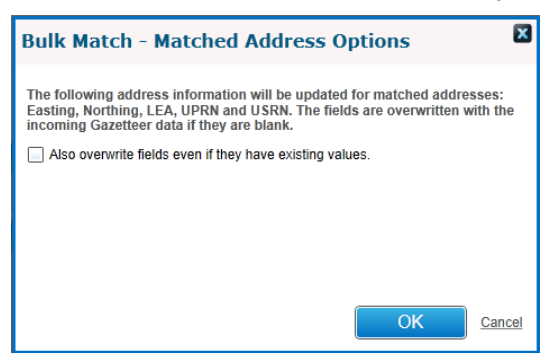

4. If required, select the **Also overwrite fields even if they have existing values** check box. By selecting this option, matched addresses in the One database that already have data for the listed fields will be overwritten with the incoming gazetteer information.

NOTE: The Easting, Northing, LEA, UPRN and USRN fields will always be populated if they are empty.

5. Click the **OK** button to run the bulk match process.

# **Updating addresses**

After completing a gazetteer import, the Update Addresses routine can be run. The routine does the following:

- Runs the Bulk Match routine.
- New addresses are created in One if there is no existing match to an existing One address.
- Existing property information is updated for addresses that were not matched by the bulk match process, e.g. where no match on UPRN and USRN but the UPRN exists and is associated with a different USRN.
- If required, street information can be updated.

To update addresses in the One database:

1. Open the Address Utilities page via Administration | Address Management.

**NOTE:** Although only the most recently imported file is displayed in the File Selected list, the routine will be run against all imports since the last time the routine was run.

| One Home      | System Admin Address Management        |                    | v      | Welcome SYSADMIN   <u>Help</u> | Logou    |
|---------------|----------------------------------------|--------------------|--------|--------------------------------|----------|
| Address Uti   | lities                                 |                    |        |                                |          |
| Mar           | nage Addresses                         |                    |        |                                |          |
| Import Addres | Ses                                    |                    |        |                                |          |
| Impor         | t Options                              |                    |        |                                |          |
| Choose        | File Import Log                        |                    |        |                                |          |
| File S        | elected                                |                    |        |                                |          |
| File Nar      | ne                                     | Address in England | LA No. | Current Import Status          |          |
| Address       | Base_Onedata.csv                       |                    | 820    | Imported                       |          |
| Import        | Status                                 |                    |        | Date & Time                    | <b>A</b> |
| Queued        | for Import                             |                    |        | 20/05/2014 12:01:12            |          |
| Importin      | g ADDRESSBASE PREMIUM Files            |                    |        | 20/05/2014 12:01:26            |          |
| Loading       | dictionary onto database               |                    |        | 20/05/2014 12:01:26            |          |
| Process       | ing CSV ADDRESSBASE PREMIUM file       |                    |        | 20/05/2014 12:01:26            |          |
| Loading       | dictionary onto database 100% complete |                    |        | 20/05/2014 12:01:26            | -        |
| Proce         | ss Addresses                           |                    |        |                                |          |

2. Click the **Update Addresses** hyperlink to display the **Update Addresses – Matched Address Options** dialog.

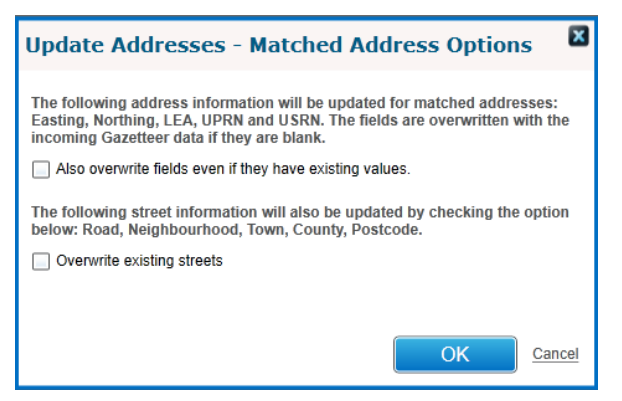

3. Select the required options then click **OK** to run the update addresses process.

Also overwrite fields even if they have existing values - Overwrites matched addresses in the One database that already have data for the listed fields with information from the incoming gazetteer.

**Updates street records (ADDR\_DET)** - If an address is matched using USRN and UPRN to an incoming gazetteer record, the existing street record is overwritten using the gazetteer information.

4. Click to the **OK** button to start the Update Address routine.

# **Update Addresses processing rules**

The address update routine follows the following process flow:

- The Bulk Match routine is run. For more information, see <u>Bulk match processing rules</u> on page 8.
- 2. Gazetteer street records are matched to streets stored within the ADDR\_DET table on criteria USRN and postcode and where any unmatched streets are found the system will create a new street record in ADDR\_DET.
- Gazetteer property records are matched to properties stored within the ADDR\_HD table on USRN and postcode and where any unmatched properties are found the system will create a new property record in ADDR\_HD.
- 4. Existing property records in the ADDR\_HD table whose UPRN matches an unmatched gazetteer record will always have the following information updated/overwritten:
  - Easting, Northing (These are not updated if the manual\_geocode flag is set to T)
  - House number, House name, Apartment
  - LA Number
  - In England.

If the **Overwrite existing streets** option is selected, then the following street information (ADDR\_DET) is overwritten by incoming gazetteer information for addresses matched on USRN and UPRN:

- Road
- Neighbourhood
- Town
- County
- Postcode.

### Update Addresses status messages

The progress of the process is noted in the **Import Stage** table, and the following status messages are displayed during processing:

- Update addresses process queued.
- Update addresses process started.
- Parameters: Overwrite: Yes/No, Update Streets: Yes/No. Indicates the parameters chosen.
- Matching Addresses started The number of matched records is incremented as the process runs.
- Update Addresses started The number of records updated is incremented as the process runs.
- Update Streets started The number of records updated is incremented as the process runs.

#### Importing Addresses

 Update address completed - Indicates the total number of gazetteer records (LPG\_GEO) which have been matched.

# **04** Managing addresses

## Introduction to managing addresses

The Address Management area of the System Administration v4 site comprises the Address auto tidy and Address manual tidy routines as well as the Manage Addresses screen.

The **Address auto tidy** routine interrogates and compares existing addresses in the One database to ensure only unique and unused (where specified) streets and addresses (properties) exist, depending on the option selected.

If there are addresses that must be merged manually after the **Address auto tidy** routine is run, you can use the **Address manual tidy** page to merge them. For more information, see <u>Merging</u> <u>addresses manually</u> on page *15*.

The **Manage Addresses** screen allows users to search, view, create and edit addresses as well as manage address information. The functionality is based on the functionality used by the Transport module. For more information, see <u>Manage Addresses</u> on page 18.

# **Running the Address Auto Tidy routine**

The **Address auto tidy** routine does not require exclusive use of the One system, but it is strongly recommended that you process the routine when usage of the One system is at a minimum.

The **Address auto tidy log** records which One user processed the routine, when the processing took place, and the number of records processed under each section of the routine. One displays the last two years of address tidy log events to keep the information relevant; older records are available from the database in the 'PROCESS\_RESULTS' DB table.

**Status** text is displayed beneath the log heading if the routine is currently in progress, again noting the user which started the routine along with the date and time it was started.

| Address auto tidy log                                                                             |   |          |  |  |  |
|---------------------------------------------------------------------------------------------------|---|----------|--|--|--|
| Status: Started by SYSADMIN on 11-11-2015 18:08 for selected options and is currently in progress |   |          |  |  |  |
| Processed by SYSADMIN on 11-11-2015 18:04-Successfully completed                                  | ~ | <b>^</b> |  |  |  |
| Addresses processed                                                                               |   |          |  |  |  |
| 0 blank address(es) removed                                                                       |   |          |  |  |  |
| 0 blank street(s) removed                                                                         |   |          |  |  |  |
| 0 unused address(es) removed                                                                      |   |          |  |  |  |
| 0 unused street(s) removed                                                                        |   |          |  |  |  |
| 0 duplicate street(s) with USRN removed                                                           |   |          |  |  |  |
| 0 duplicate street(s) without USRN removed                                                        |   |          |  |  |  |
| 0 duplicate address(es) with UPRN removed                                                         |   |          |  |  |  |
| 0 duplicate address(es) without UPRN removed                                                      |   |          |  |  |  |
| Processed by SYSADMIN on 11-11-2015 07:04-Successfully completed                                  | > | 1        |  |  |  |
| Processed by SYSADMIN on 11-11-2015 07:03-Successfully completed                                  | > |          |  |  |  |
| Processed by SYSADMIN on 11-11-2015 06:22-Successfully completed                                  | > |          |  |  |  |

The routine contains the following four options to customise how the Address tidy routine behaves:

 Remove blank addresses - Removes addresses from the database that are totally blank, i.e. have no address or street details.

- Remove unused addresses If selected, the Remove unused street option is selected automatically. Removes addresses (properties) from ADDR\_HD that are not used.
- Remove unused streets Removes addresses (streets) from ADDR\_DET that are not used.
- Merge duplicate addresses If selected, the Remove blank addresses option is selected automatically. Merges duplicate addresses, i.e. those with identical details.

If more than one option is selected, the routine is processed in the order listed above. At the end of the routine, the accumulated number of records processed (updated, merged or deleted) by each part is displayed. For more information about the available options, see <u>Address Tidy</u> options on page 25.

To run the Address auto tidy routine:

**WARNING:** Before using Address Tidy you should back up your dataset using the correct version of DB Manager.

You do not require exclusive use of the One database to carry out the automated Address Tidy. However, the routine should be run when system load is low and no other address routines are being processed, e.g. LLPG\AddressBase routines like Bulk Match or Import Address.

 In the v4 Online System Administration website, select Address management | Address auto tidy to display the Address tidy page. For more information on accessing the v4 Online System Administration website, see <u>Accessing the System Administration v4 site</u> on page 2..

| [one]  | System admin                                 | Data managemer      | it Address management          |                                | Welcome SYSADM | IIN   Help | My A         | ccount                      | Logout   |
|--------|----------------------------------------------|---------------------|--------------------------------|--------------------------------|----------------|------------|--------------|-----------------------------|----------|
| Addres | <b>is auto tidy</b> Ad                       | ddress manual tidy  |                                |                                |                |            |              |                             |          |
| A      | Address                                      | s tidy              |                                |                                |                |            |              |                             |          |
|        | 'hat addresses w<br>utine?<br>Remove blank a | ould you like to ha | re processed by the auto tidy  | Remove un                      | used streets   | 🗌 Merge di | uplicate add | <b>iresses</b><br>tart auto | o tidy   |
| A      | ddress auto                                  | tidy log            | 10-2015 07*25-Successfully.com | npleted                        |                |            |              |                             | <u> </u> |
|        | Frocessed by t                               | ST SADIMIN ON OT    | To-2013 07.23-3400e3314hy con  | ilpieteu                       |                |            |              |                             |          |
|        | Processed by S                               | SYSADMIN on 30-     | 09-2015 13:00-Successfully con | npleted                        |                |            |              |                             | >        |
|        | Processed by S                               | SYSADMIN on 30-     | 09-2015 12:54-Successfully con | npleted                        |                |            |              |                             | >        |
|        | Processed by §                               | SYSADMIN on 30-     | 09-2015 11:50-Successfully con | npleted                        |                |            |              |                             | >        |
|        | Processed by §                               | SYSADMIN on 30-     | 09-2015 11:30-Successfully con | npleted                        |                |            |              |                             | >        |
|        | Processed by §                               | SYSADMIN on 30-     | 09-2015 11:21-Successfully con | npleted                        |                |            |              |                             | >        |
|        | Processed by §                               | SYSADMIN on 30-     | 09-2015 11:20-Successfully con | npleted                        |                |            |              |                             | >        |
|        | Processed by S                               | SYSADMIN on 29-     | 09-2015 07:52-Successfully con | npleted                        |                |            |              |                             | >        |
|        |                                              |                     |                                |                                |                |            |              |                             |          |
|        |                                              |                     | Copyright © 2015 Ca            | pita. All rights reserved, wor | ldwide.        |            |              |                             |          |

- 2. Select the required options. For more information, see Address Tidy options on page 25.
- 3. Click the **Start auto tidy** button to display a confirmation dialog.
- 4. Click the Yes continue button to display continue with the routine.

After you have clicked **Yes – continue** button, an in progress message is displayed in the **Address auto tidy log** section. When the routine is complete, a report of the number of updated records is displayed.

| [one] | System admin                                          | Data management                           | Address management           | Welcome SYSADI        | MIN  | Help     | T      | My Account  | Т              | Logout |
|-------|-------------------------------------------------------|-------------------------------------------|------------------------------|-----------------------|------|----------|--------|-------------|----------------|--------|
| Addre | ss auto tidy Ad                                       | ldress manual tidy                        |                              |                       |      |          |        |             |                |        |
|       | Address                                               | s tidy                                    |                              |                       |      |          |        |             |                |        |
| V     | /hat addresses wo<br>outine?                          | ould you like to have                     | processed by the auto tidy   |                       |      |          |        |             |                |        |
|       | Remove blank a                                        | ddresses 🗌                                | Remove unused addresses      | Remove unused streets | □ Me | erge dup | olicat | e addresses | o tid <u>y</u> | /      |
| A     | ddress auto                                           | tidy log                                  |                              |                       |      |          |        |             |                |        |
|       | Processed by S                                        | SYSADMIN on 01-10-                        | 2015 07:25-Successfully comp | pleted                |      |          |        |             | ~              |        |
|       | Addresses prod<br>15 unused addre<br>10 unused street | cessed<br>ess(es) removed<br>t(s) removed |                              |                       |      |          |        |             |                |        |
|       | Processed by S                                        | SYSADMIN on 30-09-                        | 2015 13:00-Successfully comp | pleted                |      |          |        |             | >              |        |
|       | Processed by S                                        | SYSADMIN on 30-09-                        | 2015 12:54-Successfully comp | leted                 |      |          |        |             | >              |        |
|       | Processed by S                                        | SYSADMIN on 30-09-                        | 2015 11:50-Successfully comp | leted                 |      |          |        |             | >              |        |
|       | Processed by S                                        | SYSADMIN on 30-09-                        | 2015 11:30-Successfully comp | leted                 |      |          |        |             | >              |        |
|       | Processed by S                                        | SYSADMIN on 30-09-                        | 2015 11:21-Successfully comp | leted                 |      |          |        |             | >              |        |
|       | Processed by S                                        | SYSADMIN on 30-09-                        | 2015 11:20-Successfully comp | leted                 |      |          |        |             | >              |        |
|       | Processed by S                                        | SYSADMIN on 29-09-                        | 2015 07:52-Successfully comp | pleted                |      |          |        |             | >              | ~      |

# Merging addresses manually

If, after running the **Address auto tidy** routine, there are still addresses that have duplicate but not identical entries in the One database, you can remove the duplicates manually. Duplicate addresses have the same Eastings and Northings and telephone number.

**WARNING:** Before using Address Tidy, you should back up your dataset using the correct version of DB Manager.

To manually merge duplicate addresses:

 In the v4 Online System Administration website, select Address management | Address manual tidy to display the Manual address tidy page. For more information on accessing the v4 Online System Administration website, see <u>Accessing the System Administration v4 site</u> on page 2.

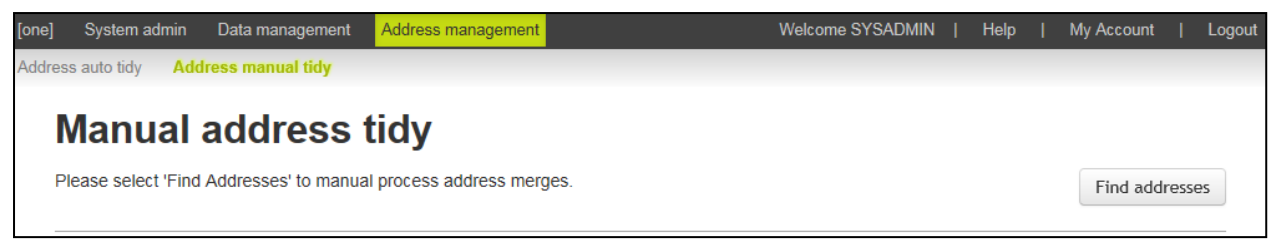

2. Click the **Find addresses** button to display a list of records that require manual tidying.

| e] System admin Data management <mark>Address m</mark> | lanagement Welcome S                                                                                                    | YSADMIN   Help   My Account   Lo |
|--------------------------------------------------------|----------------------------------------------------------------------------------------------------|----------------------------------|
| ress auto tidy Address manual tidy                     |                                                                                                    |                                  |
| Manual address tidv                                    |                                                                                                    |                                  |
| Please select 'Find Addresses' to manual process av    | ddress merges.                                                                                                    | Find addresses                   |
|                                                        |                                                                                                    | 1                                |
| Search                                                 | Image:         1         Image:         Image: | Showing 1 to 48 of 48 Addresses  |
| 23 AMPTHILL ROAD, BEDFORD, MK42 9JH - 2                | 2                                                                                                    | >                                |
| 12 ASHBURNHAM ROAD, BEDFORD, MK40 10                   | )R - 2                                                                                                    | >                                |
| 2 BEDFORD ROAD, CLAPHAM, BEDFORD, Mr                   | (41 6EJ - 3                                                                                                    | >                                |
| 6 BEVERY CLOSE, OAKLEY, BEDFORD, MK43                  | 3 7 SH - 3                                                                                                    | >                                |
| BIDDENHAM TURN, BEDFORD, SIMSHIRE, MM                  | (40 4AZ - 3                                                                                                    | >                                |
| 1a BRAEHEAD COTTAGES, PAVENHAM ROAD                    | D, CARLTON, BEDFORD, MK43 7NB - 3                                                                                                    | >                                |
| 104 BROMHAM ROAD, BIDDENHAM, BEDFOR                    | 2D, MK40 4AH - 2                                                                                                    | >                                |
| CHESTER ROAD, QUEEN'S PARK, BEDFORD,                   | , SIMSHIRE, MK40 4HL - 3                                                                                                    | >                                |
| EAGLE FARM ROAD, BIGGLESWADE, SIMSH                    | IRE, SG18 8JH - 2                                                                                                    | >                                |
| 12 EDWORTH ROAD, BIGGLESWADE, BEDS,                    | SG18 9PJ - 2                                                                                                    | >                                |
| 43 ELM TREE GROVE, KEYSOE, BEDFORD, M                  | IK44 2JE - 2                                                                                                    | >                                |
| ENGAYNE AVENUE, SANDY, SIMSHIRE, SG19                  | ) 1BN - 3                                                                                                    | >                                |

3. Click the row with the address you would like to tidy to display the details for each of the addresses.

**NOTE:** To filter the returned address, you can enter some details of the address in the **Search** field, but if there are more than 100 entries on the page, only the records on the current page are searched.

#### Managing addresses

| lease select 'Find Ac | Idresses' to manual process a | address merges. |               |         |          |                | Find addresse  |
|-----------------------|-------------------------------|-----------------|---------------|---------|----------|----------------|----------------|
| earch                 |                               | ••••••          | Go to page: 1 |         | <b>*</b> | Showing 1 to 4 | 8 of 48 Addres |
| 23 AMPTHILL ROA       | AD, BEDFORD, MK42 9JH -       | 2               |               |         |          |                | :              |
| 12 ASHBURNHAM         | ROAD, BEDFORD, MK40 1         | DR - 2          |               |         |          |                |                |
| Address id            | Telephone No.                 | OSAPR           | UPRN          | Easting | Northing | LA             | Links          |
| * 2150                | 01234 542445                  |                 |               | 504250  | 249650   | 928            | 2              |
| * 2149                | 01234 778778                  |                 |               | 505573  | 249042   | 928            | 8              |
|                       |                               |                 |               |         |          |                | Merge          |
|                       |                               |                 |               |         |          |                |                |

4. Review the details for each entries and select the check box for to indicate which information from which record you want to include in the merged address.

In the following example, the merged record will use the phone number and LA number from the top address and the Easting and Northing from the bottom address.

| e]              | System admin  | Data management     | Address management                 |               | Welcome  | SYSADMIN | Help   M       | y Account     | Log   |
|-----------------|---------------|---------------------|------------------------------------|---------------|----------|----------|----------------|---------------|-------|
| dress           | auto tidy Ad  | dress manual tidy   |                                    |               |          |          |                |               |       |
| <b>N</b><br>Ple | anual         | addresses' to manua | ticly<br>al process address merges |               |          |          |                | Find addres   | sses  |
| Se              | arch          |                     | *                                  | Go to page: 1 |          | ¥ 5      | Showing 1 to 4 | 8 of 48 Addre | esses |
|                 | 23 AMPTHILL F | ROAD, BEDFORD, M    | K42 9JH - 2                        |               |          |          |                |               | >     |
|                 | 12 ASHBURNH   | AM ROAD, BEDFOR     | D, MK40 1DR - 2                    |               |          |          |                |               | ~     |
|                 | Address i     | d Telephon          | e No. OSAPR                        | UPRN          | Easting  | Northing | LA             | Links         |       |
|                 | * 2150        | ☑ 01234 5           | 42445                              | <b>V</b>      | 504250   | 249650   | 928            | 2             |       |
|                 | * 2149        | 01234 7             | 78778                              |               | ₽ 505573 | 249042   | 928            | 8             |       |
|                 |               |                     |                                    |               |          |          |                | Merge         | e     |
|                 | 2 BEDFORD R   | DAD, CLAPHAM, BE    | DFORD, MK41 6EJ - 3                |               |          |          |                |               | >     |
|                 | 6 BEVERY CLC  | SE, OAKLEY, BEDF    | ORD, MK43 7 SH - 3                 |               |          |          |                |               | >     |
|                 |               |                     |                                    |               |          |          |                |               |       |

**TIP:** An asterisk against a record indicates that the address is linked to at least one entity. A red asterisk indicates that the address is linked to at least one entity and one of the linked entities is a student in an active transfer group.

# **Manage Addresses**

The **Manage Addresses** screen allows users to search, view, create and edit addresses as well as manage address information. The functionality is based on the functionality used by the Transport module.

## Adding an Address

The **Manage Addresses** screen enables you to create and update addresses from within the System Administration module. Addresses created here are accessible throughout One.

1. In the v4 Online System Administration website, select Address management | Manage Addresses to display the Manage Addresses page.

| Address auto tidy    | Address manual tidy Manage Addresses       |
|----------------------|--------------------------------------------|
| Postcode             | Postcode                                   |
| Street address       | Street address                             |
| UPRN                 | UPRN                                       |
| Search for           | Active Addresses                           |
|                      | [ clear ] Search Details Map & GeoLocation |
| [ create new address |                                            |

- 2. Enter the **Postcode**, **Street address or UPRN** of the address you want to create and click the **Search** button. A list of current addresses with that postcode is displayed.
- 3. Click the **create new address** hyperlink to display the **Create a new address in an existing street** page.

| Create a new addre                                                       | Create a new address in an existing street                                                                                                    |  |  |  |  |  |  |
|--------------------------------------------------------------------------|----------------------------------------------------------------------------------------------------|--|--|--|--|--|--|
| New addresses are usua<br>Even if you want to create a new street, you n | New addresses are usually created in an existing street.<br>Even if you want to create a new street, you must still first check here that it doesn't already exist. |  |  |  |  |  |  |
| Street                                                                   | Street mk42 Find streets [ cancel ]                                                                                                    |  |  |  |  |  |  |

4. Click the **Find Streets** button to display a list of existing streets that match your criteria.

| Choose an existing street below, then complete the details of the new address                    |   |
|--------------------------------------------------------------------------------------------------|---|
| Alley road,MK42                                                                                  |   |
| UUU,MK42                                                                                         |   |
| Duckmill Lane,Bedford,MK42 0AL                                                                   |   |
| Alamain Avenue,Bedford,MK42 0DE                                                                  |   |
| Lovell Road,Bedford,MK42 0LT                                                                     | ~ |
| [ try a different postcode or street name   create an address in a new street instead   cancel ] |   |

You must use the Find Streets function even if you intend to create a new street.

- 5. If the new address's street is included in the search results:
  - a. Highlight the street to display editable fields related to address details.

| bridge,CB2 3BU                          |                                        |                              |
|-----------------------------------------|----------------------------------------|------------------------------|
| different postcode or street name   cre | ate an address in a new street instead | cancel ]                     |
|                                         |                                        |                              |
| Jnique to this address                  |                                        |                              |
| uilding number                          | UPRN                                   |                              |
| uilding name                            | OSAPR                                  |                              |
| partment                                | LA                                     | Home (820 - Bedfordshire 97) |
| hone number                             | NHS Code                               |                              |
| ocal Authority                          | Political Ward                         |                              |
| ctive 🗹                                 |                                        |                              |
| Shared with other addresses             |                                        |                              |
| trant address Combridge OB2.2           | AP                                     |                              |

- b. Enter a Building number, Building name or Apartment for the address.
- c. Enter remaining details details as required.
- d. Select or deselect the Active checkbox as required.
- e. Click the Create this address in the existing street above button to create the address.
- 6. If the street does not yet exist in the address catalogue:
  - a. Click the **create an address in a new street instead** hyperlink. Editable fields related to address details are displayed.

|                  | lf so, c       | complete all applicable field [go back to existing streets] | s below. |                         |
|------------------|----------------|-------------------------------------------------------------|----------|-------------------------|
| Unique to this   | address        |                                                             |          |                         |
| Building number  |                | UPRN                                                        |          |                         |
| Building name    |                | OSAPR                                                       |          |                         |
| Apartment        |                | LA                                                          | Home (82 | 20 - Bedfordshire 97) 🔹 |
| Phone number     |                | NHS Code                                                    |          |                         |
| Local Authority  |                | Political Ward                                              |          |                         |
| Active           | $\checkmark$   |                                                             |          |                         |
| Shared with o    | ther addresses |                                                             |          |                         |
| Street name (1)  |                | Street name (2                                              | )        |                         |
| District/village |                | Town/city                                                   |          |                         |
| County           |                | Country                                                     | Pl       | ease select 🔻           |
|                  | -12.2          | LISDM                                                       |          |                         |

- b. Enter a Building number, Building name or Apartment for the address.
- c. Enter **Phone number** and **LA** details as required.
- d. Enter a Street name for the new street.
- e. Enter **District/ village**, **Town/ city**, **County**, **Country** and **Postcode** information for the new street as required.
- f. Select ot deselect the Active checkbox as required.
- g. Click the Create this address in a new street button to create the address.

## **Editing an Address**

1. Select the Address Management area and select the Manage Addresses tab.

| Address auto tidy    | Address manual tidy Manage Addresses |          |
|----------------------|--------------------------------------|----------|
| Postcode             | Postcode                             |          |
| Street address       | Street address                       |          |
| UPRN                 | UPRN                                 |          |
| Search for           | Active Addresses                     |          |
|                      | [ clear ] Search Details Map & Geo   | Location |
|                      |                                      |          |
| [ create new address | s]                                   |          |

- 2. Enter Postcode, Street address or UPRN details.
- 3. Select the Search for option required:
  - Active Addresses
  - All Addresses
  - Inactive Addresses
- 4. Click the **Search** button to display a list of matching addresses. Inactive addresses are displayed in amber when **All Addresses** is selected.
- 5. Highlight the address you want to edit.

| Postcode           | cb2 3                             | Cambridge<br>CB2 3AP |                 |                 |                              |
|--------------------|-----------------------------------|----------------------|-----------------|-----------------|------------------------------|
| Street address     | Street address                    | United Kingdom       |                 |                 |                              |
| UPRN               | UPRN                              |                      |                 |                 |                              |
| Search for         | All Addresses                     |                      |                 |                 |                              |
|                    | Active Addresses<br>All Addresses |                      |                 |                 |                              |
| Address 📚          | Inactive Addresses                | Details Map &        | GeoLocation     |                 |                              |
| Cambridge, CB2     | 3AP                               | Unique to this       | s address       |                 |                              |
| 35, Cambridge, (   | CB2 3BU                           | Building number      |                 | UDDN            |                              |
|                    |                                   | building number      |                 | OPRN            |                              |
|                    |                                   | Building name        |                 | OSAPR           |                              |
|                    |                                   | Apartment            |                 | LA              | Home (820 - Bedfordshire 97) |
|                    |                                   | Phone number         |                 | NHS Code        |                              |
|                    |                                   | Local Authority      |                 | Political Ward  |                              |
|                    |                                   | Active               | $\checkmark$    |                 |                              |
|                    |                                   |                      |                 |                 | [Cancel] Save                |
|                    |                                   | Shared with o        | other addresses |                 |                              |
|                    |                                   | Street name (1)      |                 | Street name (2) |                              |
|                    |                                   | District/village     |                 | Town/city       | Cambridge                    |
|                    |                                   | County               |                 | Country         | UK - United Kingdom 🔹        |
|                    |                                   | Postcode             | CB2 3AP         | USRN            |                              |
| View 1 - 2 of 2    | < prev   next >                   |                      |                 |                 | [Cancel] Save                |
| [ create new addre | ess ]                             |                      |                 |                 |                              |

- 6. Ensure that the **Details** tab is selected. Editable fields related to address details are displayed.
- 7. Make the desired changes. The **Details** tab comprises two sections:
  - Unique to This Address: Details which are only relevant to the address in question, such as house name or number.
  - Shared With Other Address: Details which are relevant to multiple addresses in the catalogue, such as street name.
- 8. Click the **Save** button on each section you have changed to save your changes.

## Viewing an Address on a Map

1. Select the Address Management area and select the Manage Addresses tab.

| Address auto tidy | Address manual tidy Manage Addresses       |
|-------------------|--------------------------------------------|
| Postcode          | Postcode                                   |
| Street address    | Street address                             |
| UPRN              | UPRN                                       |
| Search for        | Active Addresses                           |
|                   | [ clear ] Search Details Map & GeoLocation |
|                   |                                            |
| create new addres | is]                                        |

- 2. Enter Postcode, Street address or UPRN details.
- 3. Select the **Search for** option required:
  - Active Addresses
  - All Addresses
  - Inactive Addresses
- 4. Click the **Search** button to display a list of matching addresses. Inactive addresses are displayed in amber when **All Addresses** is selected.

#### Managing addresses

| Potcode cb2 3   Street address Street address   UPRN UPRN   Seach for All Addresses   Address * Cambridge, CB2 3AP   25, Cambridge, CB2 3AP Detals   25, Cambridge, CB2 3AP   25, Cambridge, CB2 3AP   25, Cambridge, CB2 3AP   26, CB2 3AP   27, Cambridge, CB2 3AP   28, Cambridge, CB2 3AP   29, Cambridge, CB2 3AP   29, Cambridge, CB2 3AP   20, Cambridge, CB2 3AP   20, Cambridge, Cambridge |                      |                                   |                      |               |                 |                                |
|----------------------------------------------------------------------------------------------------|----------------------|-----------------------------------|----------------------|---------------|-----------------|--------------------------------|
| Street address   UPRN   Search for   All Addresses   Atthe Addresses   Inactive Addresses   Address *     Cambridge, CB2 3AP   35, Cambridge, CB2 3BU           Details   Map & GeoLocation               Details   Map & GeoLocation                  Cambridge, CB2 3AP    35, Cambridge, CB2 3BU               Details   Map & GeoLocation                                                                                                    Cambridge, CB2 3AP    View 1 - 2 of 2   Vew 1 - 2 of 2   Cambridge   County <th>Postcode</th> <th>cb2 3</th> <th>Cambridge<br/>CB2 3AP</th> <th></th> <th></th> <th></th>                                                                                                    | Postcode             | cb2 3                             | Cambridge<br>CB2 3AP |               |                 |                                |
| UPRN   Search for   All Addresses   Active Addresses   Inactive Addresses   Inactive Addresses   So, Cambridge, CB2 3AP   35, Cambridge, CB2 3BU   Details   Map & GeoLocation   UPRN   UPRN   Building number   UPRN   Building number   Details   Shared with other addresses   Steet name (1)   Steet name (2)   Details   Bestoel (B2 3AP)   USRN                                                                                                    | Street address       | Street address                    | United Kingdom       |               |                 |                                |
| Search for All Addresses   Addresses Addresses     Addresses     Addresses     Cambridge, CB2 3AP        Sp. Cambridge, CB2 3BU   Details    UPRN   UPRN      UPRN   UPRN        Details Map & Geotocation     Uprove the addresses   Building number        Building number   UPRN <th>UPRN</th> <th>UPRN</th> <th></th> <th></th> <th></th> <th></th>                                                                                                    | UPRN                 | UPRN                              |                      |               |                 |                                |
| Addresses   Addresses   Addresses     Cambridge, CB2 3AP   35, Cambridge, CB2 3BU     Details     Unque to this addresses   Building number   UPRN   Building number   UPRN   Building number   UPRN   Building number   UPRN   Building number   UPRN   Building number   UPRN   Building number   UPRN   Building number   UPRN   Building number   UPRN   Building number   UPRN   Building number   UA Home (820 - Bedfordshire 97) •   Phone number   NHS Code   Local Authority   Political Ward   Active   Street name (1)   Istreet name (2)   Istreet name (1)   Street name (2)   Istreet name (1)   Street name (2)   Istreet name (2)   County   USRN                                                                                                    | Search for           | All Addresses 🔍                   |                      |               |                 |                                |
| Address *     Cambridge, CB2 3AP     35, Cambridge, CB2 3BU     Building number        Building number        Building number        Building number        Building number        Building number        Building number        Building number        Building number              Building number              Building number           Building number        Building number        Building number <th></th> <th>Active Addresses<br/>All Addresses</th> <th></th> <th></th> <th></th> <th></th>                                                                                                    |                      | Active Addresses<br>All Addresses |                      |               |                 |                                |
| Cambridge, CB2 3AP   35, Cambridge, CB2 3BU     Building number   Building name   OSAPR   Building name   OSAPR   Apartment   LA   Home (820 - Bedfordshire 97) •   Phone number   NHS Code   Local Authority   Poittical Ward   Active   Shared with other addresses   Street name (1)   District/village   Town/city   Cambridge   Output   Output   Output   Poiscode   CB2 3AP   USRN   [Cancel] Save                                                                                                    | Address 🗢            | Inactive Addresses                | Details Map & G      | eoLocation    |                 |                                |
| 35, Cambridge, CB2 3BU     Building number     Building number   Coal Authority   Phone number   NHS Code   Coal Authority   Political Wand   Cancel Street   Street name (1)   Street name (2)   District/village   County   Uk - United Kingdom   Postcode   CB2 3AP   Usen </th <th>Cambridge, CB2 3/</th> <th>γp</th> <th>Unique to this</th> <th>address</th> <th></th> <th></th>                                                                                                    | Cambridge, CB2 3/    | γp                                | Unique to this       | address       |                 |                                |
| Building number UPRN   Building number OSAPR   Building name OSAPR   Apartment LA   Home (820 - Bedfordshire 97)   Phone number NHS Code   Local Authority Political Ward   Active ✓   Shared with other addresses   Street name (1) Street name (2)   District/village Town/city   County UK - United Kingdom   Postcode CB2 3AP   View 1 - 2 of 2 < prey [ next >                                                                                                    | 35, Cambridge, CB    | 2 3BU                             |                      |               |                 |                                |
| Building name OSAPR   Apartment LA   Home (820 - Bedfordshire 97) ●   Phone number NHS Code   Local Authority Political Ward   Active ✓   Shared with other addresses   Street name (1) Street name (2)   District/village Town/citly   County UK - United Kingdom ●   View 1 - 2 of 2 < prev   next >   [create new address]                                                                                                    |                      |                                   | Building number      |               | UPRN            |                                |
| Apartment LA Home (820 - Bedfordshire 97) ●   Phone number NHS Code   Local Authority Political Ward   Active ✓   Shared with other addresses   Street name (1) Street name (2)   District/village Town/city   Country UK - United Kingdom ●   Postcode CB2 3AP USRN                                                                                                    |                      |                                   | Building name        |               | OSAPR           |                                |
| View 1 - 2 of 2 < prev   next >     Phone number NHS Code   Local Authority Political Ward   Active Image: Context and resses   Shared with other addresses   Street name (1)   District/village   Town/city   Country   USRN   [Cancel] Save [Cancel] Save [Cancel] Save [Cancel] Save                                                                                                    |                      |                                   | Apartment            |               | LA              | Home (820 - Bedfordshire 97) - |
| Local Authority Political Ward   Active ✓   Shared with other addresses   Street name (1)   District/village   Town/city   Cambridge   District/village   County   View 1 - 2 of 2   < prev   next >   [Create new address]                                                                                                    |                      |                                   | Phone number         |               | NHS Code        |                                |
| Active     Active     Icreate new address]     Active     Active     Icreate new address     Active     Icreate new address     Active     Active     Icreate new address     Active     Icreate new address     Active     Icreate new address     Active     Icreate new address     Active     Icreate new address     Active     Icreate new address     Active     Icreate new address     Icreate new address     Icreate new address     Icreate new address     Icreate new address     Icreate new address     Icreate new address                                                                                                    |                      |                                   | Local Authority      |               | Political Ward  |                                |
| View 1 - 2 of 2 < prev   next >                                                                                                    |                      |                                   | Active               | $\checkmark$  |                 |                                |
| View 1 - 2 of 2 < prev [ next >     Create new address]     Shared with other addresses     Street name (1)   District/village   County   County   Cambridge   Postcode   CB2 3AP   USRN     [cancel] Save                                                                                                    |                      |                                   |                      |               |                 | [Cancel] Save                  |
| View 1 - 2 of 2     < prev   next >       [create new address]     Street name (1)         Street name (1)     District/village       District/village     Town/city       County     UK - United Kingdom       Postcode     CB2 3AP       USRN     [cancel] Save                                                                                                    |                      |                                   | Shared with ot       | her addresses |                 |                                |
| District/village     Town/city     Cambridge       County     Country     UK - United Kingdom       Postcode     CB2 3AP     USRN       [create new address]     Cambridge                                                                                                    |                      |                                   | Street name (1)      |               | Street name (2) |                                |
| County     Country     UK - United Kingdom       Postcode     CB2 3AP     USRN       Ucreate new address]     Ccreate new address     [Cancel] Save                                                                                                    |                      |                                   | District/village     |               | Town/city       | Cambridge                      |
| View 1 - 2 of 2     < prev   next >       [create new address]     Postcode         CB2 3AP     USRN         [create new address]                                                                                                    |                      |                                   | County               |               | Country         | UK - United Kingdom 🔹          |
| View 1 - 2 of 2 < prev   next > [Cancel] Save                                                                                                    |                      |                                   | Postcode             | CB2 3AP       | USRN            |                                |
| [ create new address ]                                                                                                    | View 1 - 2 of 2      | < prev   next >                   |                      |               |                 | [Cancel] Save                  |
|                                                                                                    | [ create new address | 1                                 |                      |               |                 |                                |

#### 5. Select the Map & GeoLocation tab to view the address on a map.

**NOTE:** You can also set or change an address's easting and northing geocodes from the **Map & GeoLocation** tab. To do so, enter values into the **Easting** and **Northing** fields or re-position the green circle and then click the **Save** button.

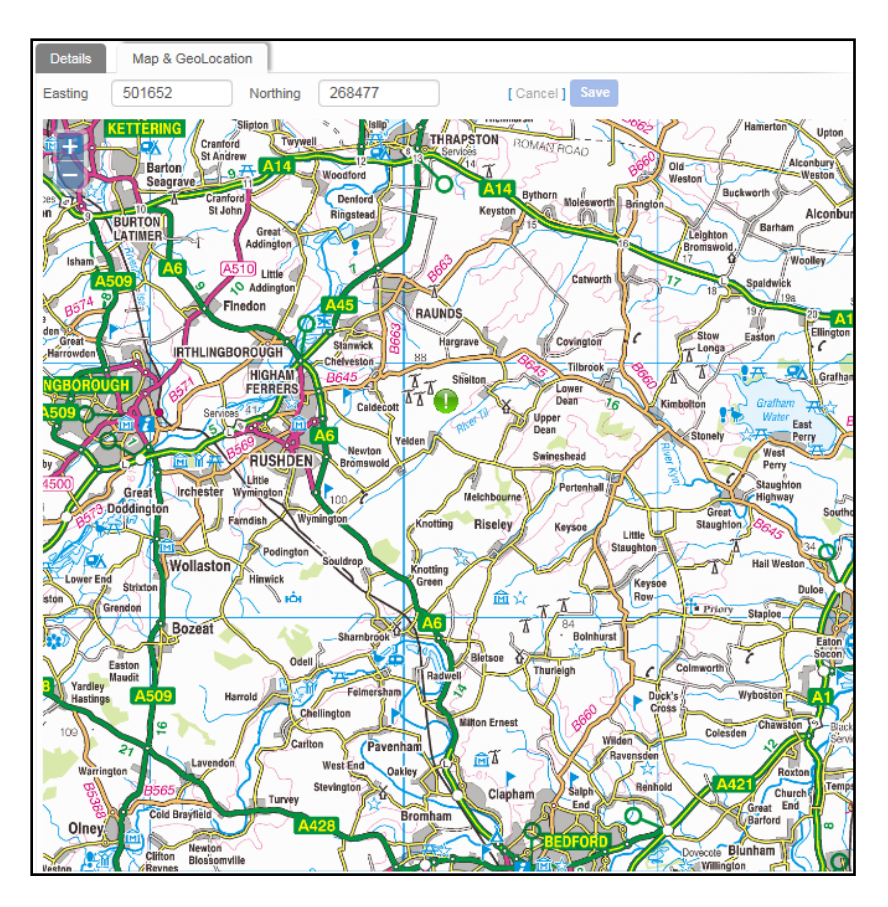

## **GIS Configuration**

GIS configuration values for the **Map&GeoLocation** tab can be managed within the **v4 online** | **Administration** | **System Admin** | **System Administration** | **System Defaults** area. Users need to refer to existing configuration information for the values.

| System defaults             |                   |                     |  |                 |                           |
|-----------------------------|-------------------|---------------------|--|-----------------|---------------------------|
| Filter gis                  | ×                 |                     |  |                 |                           |
| Parameter code              | Description       |                     |  | Parameter value |                           |
| GIS_HEIGHT                  | GIS Tile Height   |                     |  | 256             |                           |
| GIS_LEFTX                   | GIS BBox Bottom   | LeftX               |  | 200000          |                           |
| GIS_LEFTY                   | GIS BBox Bottom   | LeftY               |  | 150000          |                           |
| GIS_MAXZ                    | GIS Maximum Zoo   | om                  |  | 20              |                           |
| GIS_MINZ                    | GIS Minimum Zoo   | GIS Minimum Zoom    |  | 1               |                           |
| GIS_RIGHTX                  | GIS BBox Top Rig  | GIS BBox Top RightX |  | 600000          |                           |
| GIS_RIGHTY                  | GIS BBox Top Rig  | GIS BBox Top RightY |  | 350000          |                           |
| GIS_SYS_DZ                  | System Admin De   | fault Zoom          |  | 10              |                           |
| GIS_TPT                     | GIS Tile Protocol | Туре                |  | TMS             |                           |
| GIS_TSLP GIS Tile Server Li |                   | nk Pattern          |  | https://        | /tilecache/tilecache.cgi/ |
| GIS_WIDTH                   | GIS Tile Width    |                     |  | 256             |                           |

# **Address Tidy options**

## **Remove Blank Addresses – Processing Rules**

#### **Objective**

This option removes addresses from the system that are totally blank, i.e. have no address or street details.

### Algorithm

- For every blank address i.e. HOUSE\_NAME, HOUSE\_NO, APARTMENT, TELEPHONE, EASTING, NORTHING, UPRN, USRN, OSAPR and STREET\_ADDRESS are all blank:
  - Remove references to the address from ADDR\_LINK (delete) and STOPS (set address id =0) and all other tables with a dependency on addresses (ADDRESS\_DEPENDENCIES table lists these).
  - Delete the blank property.
- The total number of blank addresses (properties) deleted will be displayed once the process has completed in the PROCESS\_RESULTS table.
- For every blank street i.e. STREET\_ADDRESS and UPRN are null and it has no properties linked to it.
  - Delete the blank street.
- The total number of blank streets deleted will be displayed once the process has completed in the PROCESS\_RESULTS table

## **Remove Unused Addresses – Processing Rules**

#### **Objective**

This option removes addresses (properties) from ADDR\_HD that are not used.

#### Algorithm

- For every row in ADDR\_HD where: UPRN is null or OSAPR is null and which are not referenced by the ADDR\_LINK table:
  - If the address (property) is not referenced in the Transport STOPS table or any other table with address dependencies then delete it.
- After the process has completed, the number of unused addresses (properties) removed is displayed in the PROCESS\_RESULTS table.

## **Remove Unused Streets – Processing Rules**

#### **Objective**

This option removes addresses (streets) from ADDR\_DET that are not used. This is intended to be followed by a new address gazetteer import, to provide the LA the most accurate Street information (ADDR\_DET).

### Algorithm

- Delete every row from ADDR\_DET which has a null USRN and is not used in the ADDR\_HD table
- After the process has completed, the total number of unused streets removed is displayed in the PROCESS\_RESULTS table.

## **Remove Duplicate Addresses – Processing Rules**

#### **Objective**

This option merges duplicate addresses, i.e. those with identical details. If this option is selected, the **Remove Blank Addresses** checkbox is selected automatically and is processed first. The merge routine is processed in two stages:

- Duplicate streets
- Duplicate addresses (properties).

#### Algorithm

There are 4 steps in this process:

1. Merge duplicate streets where USRN is not null:

Matching criteria is based on duplicate STREET\_ADDRESS and USRN combinations (ADDR\_DET) and where the USRN is not null. The comparison is case insensitive and also removes any of the following punctuation marks:

For each block of identical STREET\_ADDRESS and USRN combinations:

- The best street to keep is determined by the following priorities:
- i. Is linked to a property.
- ii. Highest detail\_id.
- For all other identical rows:
  - Update ADDR\_HD to replace all references to the street to be removed with the ID of the street to be retained.
  - Delete the duplicate street from ADDR\_DET.

After the process has completed, the total number of duplicate streets deleted is displayed once in the PROCESS\_RESULTS table

2. Merge duplicate streets where USRN is NULL:

Matching criteria is based on duplicate STREET\_ADDRESS and selected from ADDR\_DET where at least one of the streets has no USRN. The comparison is case insensitive and also removes any punctuation.

For each duplicate STREET\_ADDRESS:

• The best street to keep is determined by the following criteria in priority order:

- i. Has a USRN and is linked to a property.
- ii. Has a USRN.
- iii. Is linked to a property.
- iv. Highest detail\_id.
- For all other identical rows with a NULL USRN:
  - Update ADDR\_HD to replace all references to the street to be removed with the ID of the street to be retained.
  - Delete the duplicate street from ADDR\_DET.

After the process has completed, the total number of duplicate streets deleted is displayed in the PROCESS\_RESULTS table.

3. Merging duplicate properties where UPRN is not null:

Matching criteria for duplicate properties (ADDR\_HD) is based on HOUSE\_NO, HOUSE\_NAME, APARTMENT and UPRN being identical (UPRN may not be null) and are linked to the same street (ADDR\_DET). The comparison is case insensitive and also removes leading and trailing spaces.

For each group of duplicate properties:

- The best property to keep is determined by the following criteria in priority order:
  - i. Property has a OSAPR.
  - ii. Address is geocoded (easting or northing).
  - iii. Address is linked to an entity.
  - iv. Highest ADDR HD.ADDRESS ID.

**NOTE:** Where identical addresses exist but any of the following information differs: Telephone, OSAPR, easting, northing, lea\_no, these addresses will need to be manually tidied. For more information, see <u>Geocoded duplicate address</u> on page 28.

- Update ADDR\_LINK, STOPS and all other dependencies to replace all references to the address to be removed with the ID of the address to be retained
- Delete the duplicate property.

Update the property being kept with data from duplicate property being deleted. For more information, see <u>Update Kept Property</u> on page *28*.

After the process has completed, the total number of duplicate addresses (properties) deleted is displayed in the PROCESS\_RESULTS table (shown as **duplicate dwellings**).

4. Merging duplicate dwelling where UPRN is null:

Matching criteria for duplicate dwellings are records which have the same HOUSE\_NO, HOUSE\_NAME, APARTMENT (ADDR\_HD), and are linked to the same street (ADDR\_DET). The comparison is case insensitive and also removes leading and trailing spaces.

For each group of duplicate properties:

- The best property to keep is determined by the following criteria in priority order:
  - i. Property has a UPRN.
  - ii. Property has an OSAPR.
  - iii. Address is geocoded (easting or northing).
  - iv. Address is linked to an entity.

v. Highest address\_id.

**NOTE:** Where identical addresses exist but any of the following information differs: Telephone, OSAPR, easting, northing, lea\_no, these addresses will need to be manually tidied. For more information, see <u>Geocoded duplicate address</u> on page 28.

- Update ADDR\_LINK, Transport STOPS table and all other dependencies to replace all references to the of the duplicate property with the ID of the retained address
- Delete the duplicate property.

Update property being kept with data from duplicate property being deleted. For more information, see <u>Update Kept Property</u> on page 28.

After the process has completed, the total number of duplicate addresses (properties) deleted is displayed in the PROCESS\_RESULTS table (show as **duplicate dwellings**).

#### Geocoded duplicate address

If two duplicate properties have an element of data which is different and not blank (Telephone, OSAPR, easting, northing, lea\_no) e.g. they both have a different telephone number, then neither record will be deleted. The user is required to use the manually merge the duplicate properties.

#### Update Kept Property

The following values are updated if any of the deleted records have a value and the **property to keep** value is blank: Telephone, uprn, osapr, easting, northing, lea\_no, c\_stat, dps, mail\_sort\_code, std\_code, local\_auth, political\_ward, nhs\_code, nhs\_region\_code

# Index

| Accessing the System Administration v4 site     | . 2 |
|-------------------------------------------------|-----|
| Adding an Address                               | 17  |
| Address Tidy options                            | 24  |
| Bulk match processing rules                     | . 8 |
| Bulk match status messages                      | . 8 |
| Bulk matching                                   | . 8 |
| Document Change Control                         | . 1 |
| Editing an Address                              | 20  |
| Errors while importing                          | . 7 |
| GIS Configuration                               | 23  |
| Import status definitions                       | . 5 |
| Import Street Description Parameter             | . 7 |
| Importing a gazetteer                           | . 3 |
| Introduction to importing addresses             | . 3 |
| Introduction to importing and tidying addresses | . 2 |
| Introduction to managing addresses              | 12  |
| Manage Addresses                                | 17  |
| Merging addresses manually                      | 14  |
| Remove Blank Addresses - Processing Rules       | 24  |
| Remove Duplicate Addresses - Processing Rules   | s   |
|                                                 | 25  |
| Remove Unused Addresses - Processing Rules      | 24  |
| Remove Unused Streets - Processing Rules        | 25  |
| Running the Address Auto Tidy routine           | 12  |
| Unitary authorities and administrative areas    | . 3 |
| Update Addresses processing rules               | 11  |
| Update Addresses status messages                | 11  |
| Updating addresses                              | . 9 |
| Viewing an Address on a Map                     | 21  |